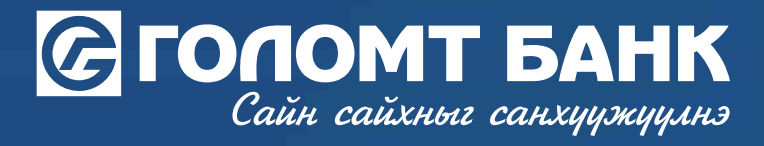

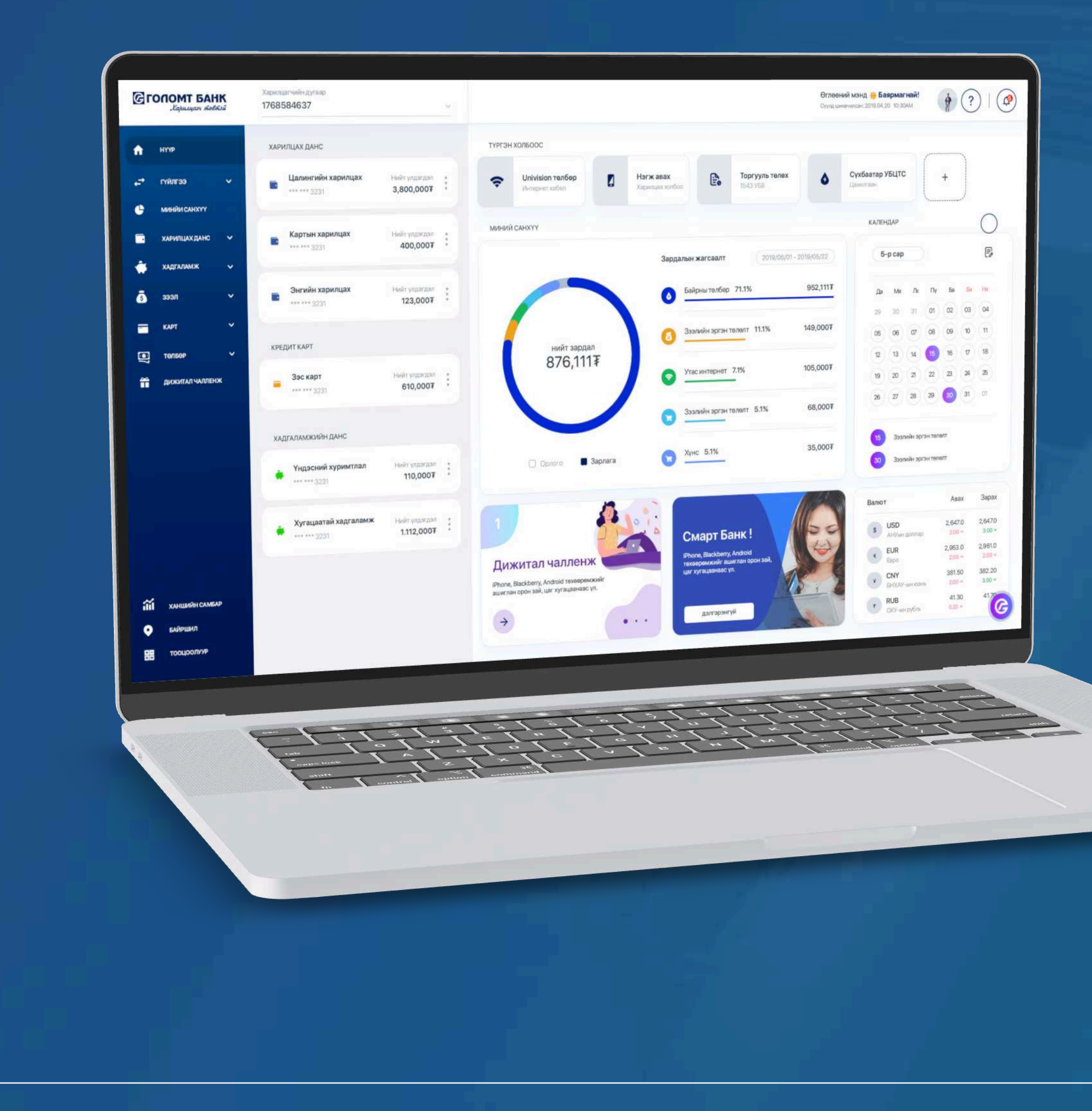

## User guide >>>> INTERNET BANK TRANSFER FROM CREDIT CARD TO YOUR ACCOUNT

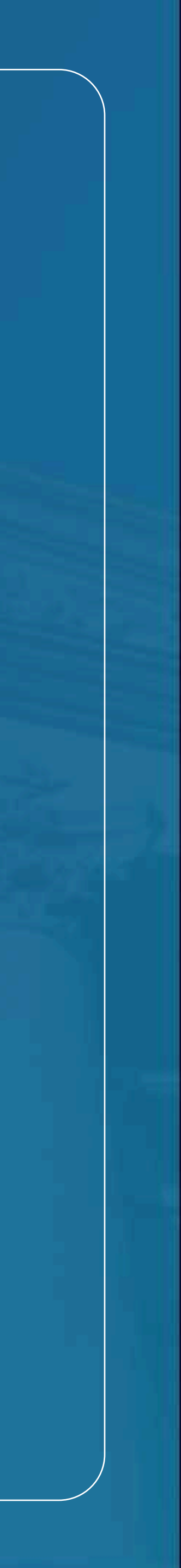

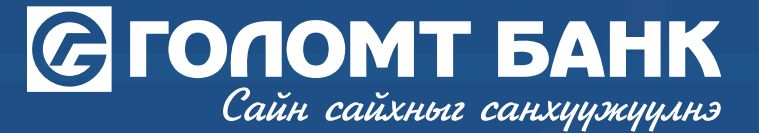

### **Transfer from credit card - Version Nº1**

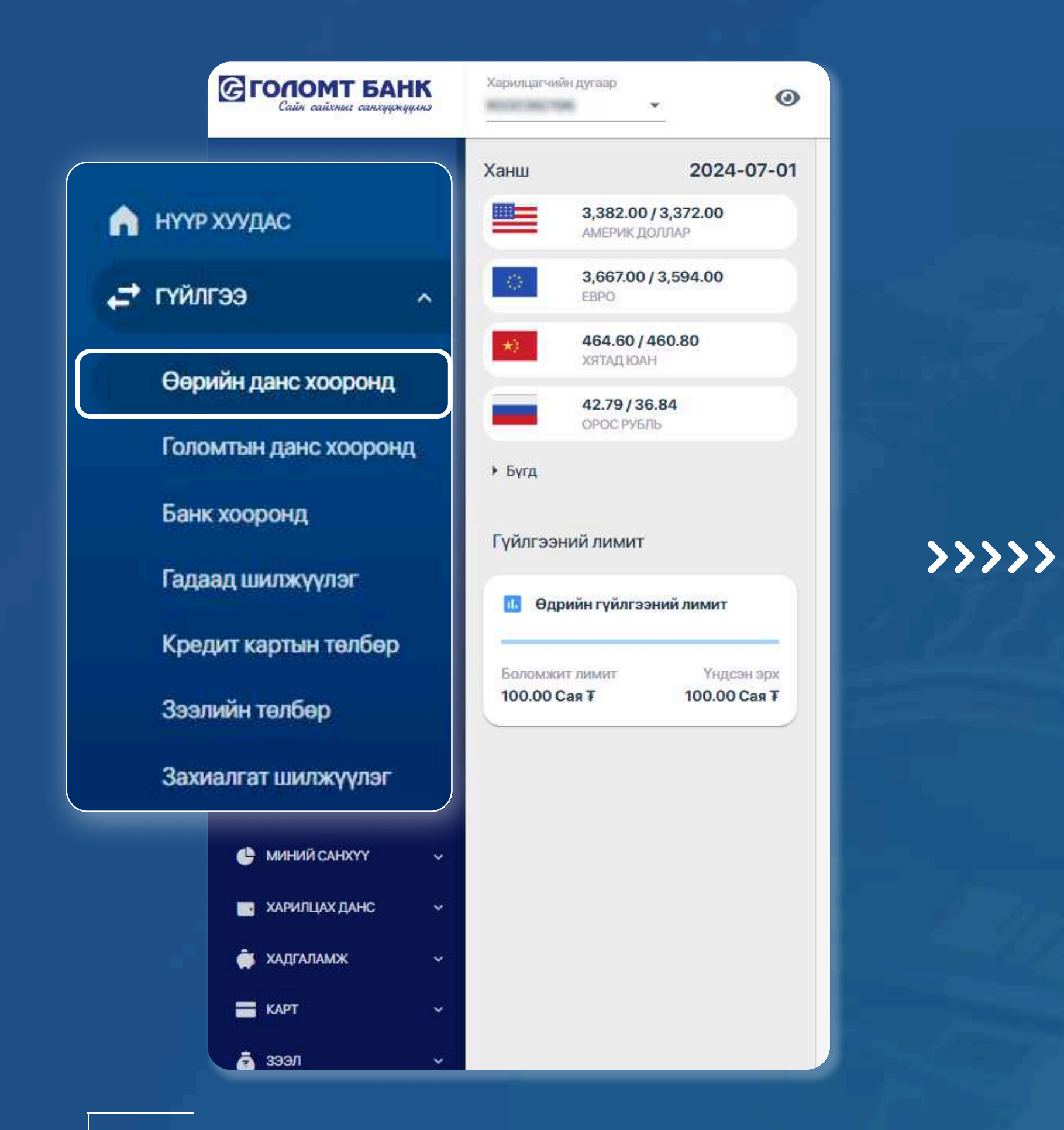

**STEP1** 

Log in to the Egolomt.mn website and go to the "Transactions - Between Your Account" menu on the left.

STEP 2 Your current account and credit card information are displayed in the "Send Account" section of the transaction field. Select the credit card for the transaction and enter other necessary information and click the "Continue" button, and the transaction will be successful.

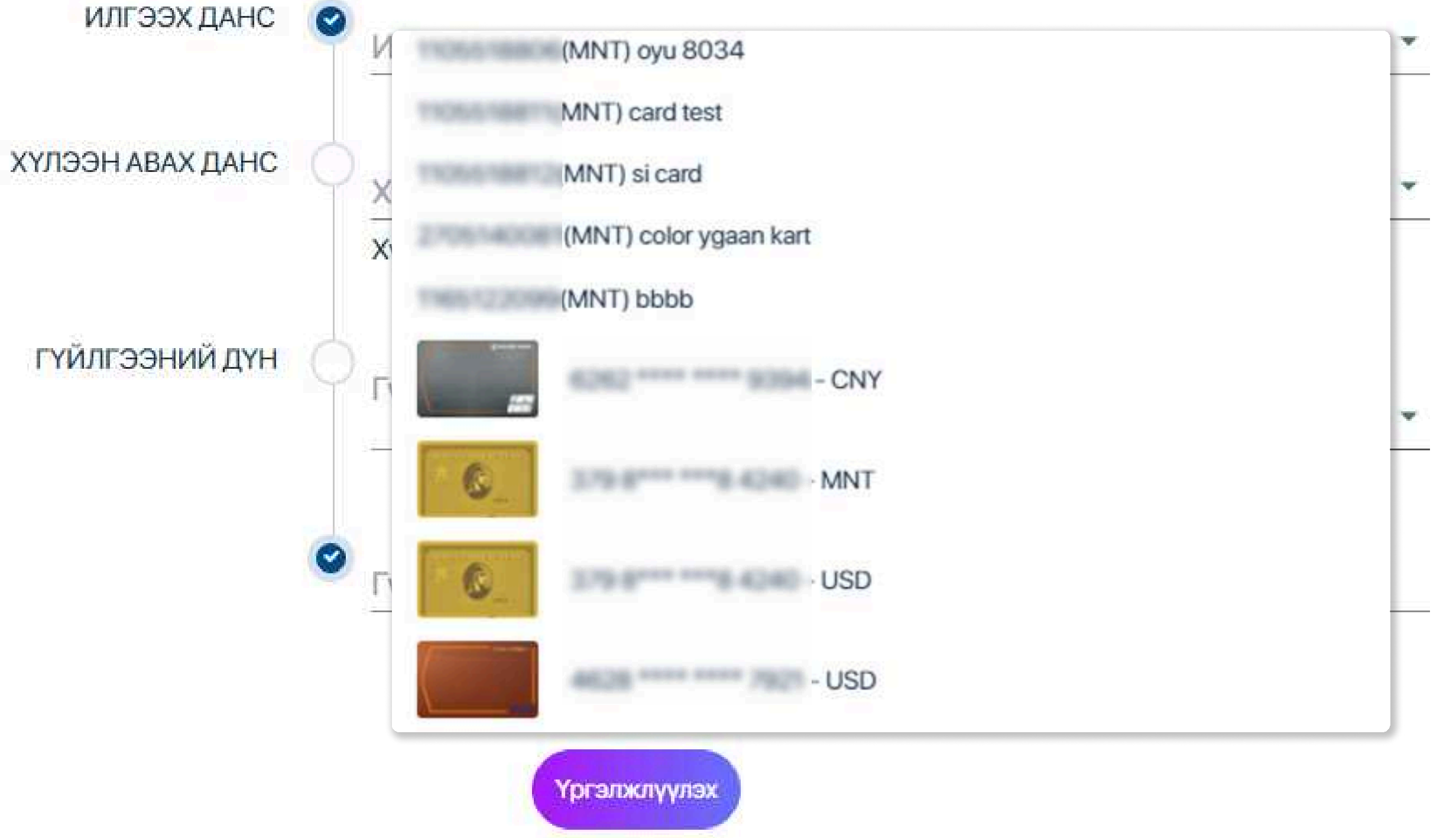

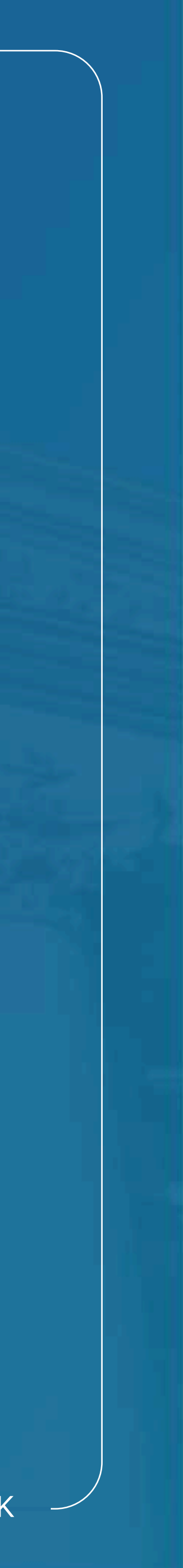

## Сайн сайхныг санхуужуулнэ

#### **Transactions from credit card to your account - Version Nº2**

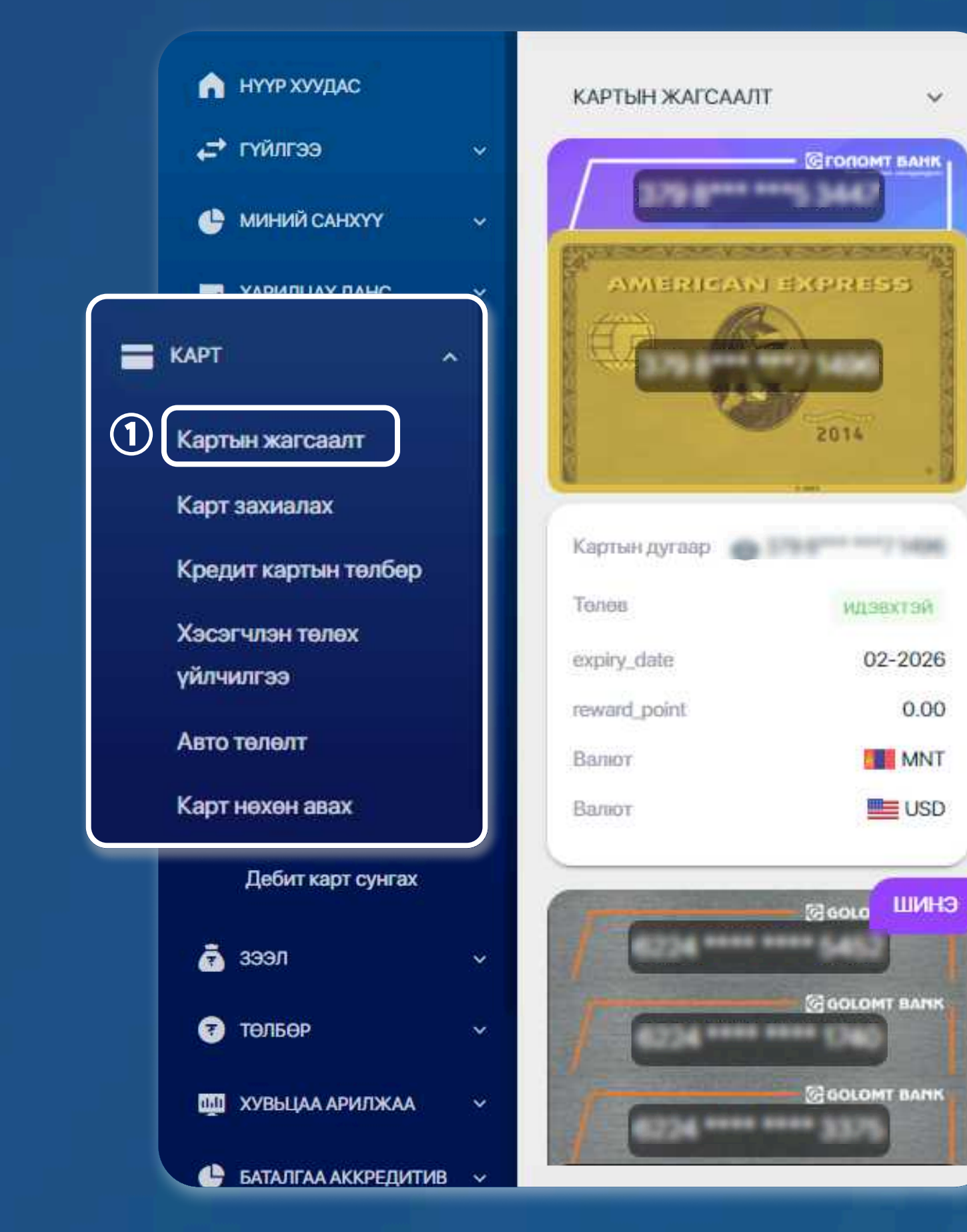

**>>>>** 

V

#### **STEP1**

Log in to the Egolomt.mn website and go to the "Card - Card List" menu on the left.

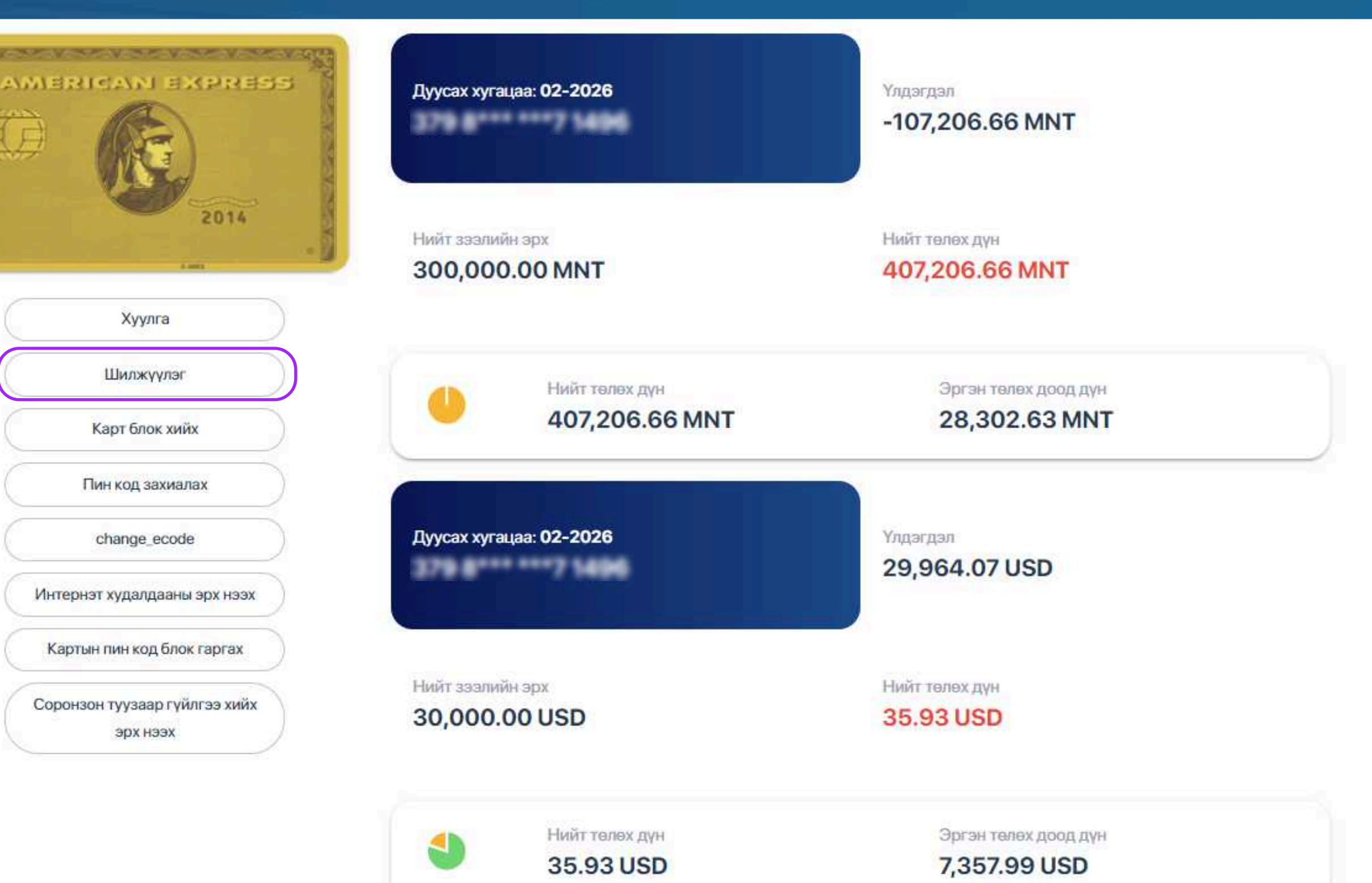

STEP 2

Select the credit card from the card list section and click the "Transfer" button.

USER GUIDE FOR INTERNET BANK

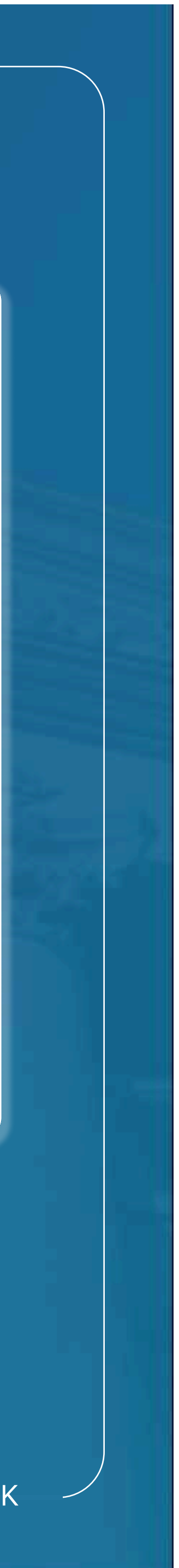

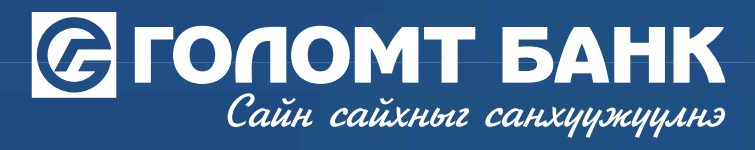

| ИЛГЭЭХ ДАНС      | Илгээх данс                                                                                                    | •   |
|------------------|----------------------------------------------------------------------------------------------------|-----|
|                  |                                                                                                    |     |
|                  | Боломжит шилжүүлгийн эрх: 2,500,000.50<br>Нийт зээлийн эрх: 5,000,001.00                                                                                                    | MN  |
|                  | Үлдэгдэл: 5,153,989.90                                                                                                    | MNT |
|                  | Хүлээн авах данс                                                                                                    |     |
| ХҮЛЭЭН АВАХ ДАНС | CO TRANSPORTED IN THE ADDRESS OF THE ADDRESS OF THE | ٠   |
|                  |                                                                                                    |     |
| ГҮЙЛГЭЭНИЙ ДҮН   | С Гүйлгээний дүн * Валют                                                                                                    |     |
|                  | 247,000 MNT                                                                                                    | ٣   |
|                  | Үргэлжлүүлэх                                                                                                    |     |
|                  | Enter the information in the transaction fie                                                                                                    | eld |
|                  |                                                                                                    |     |

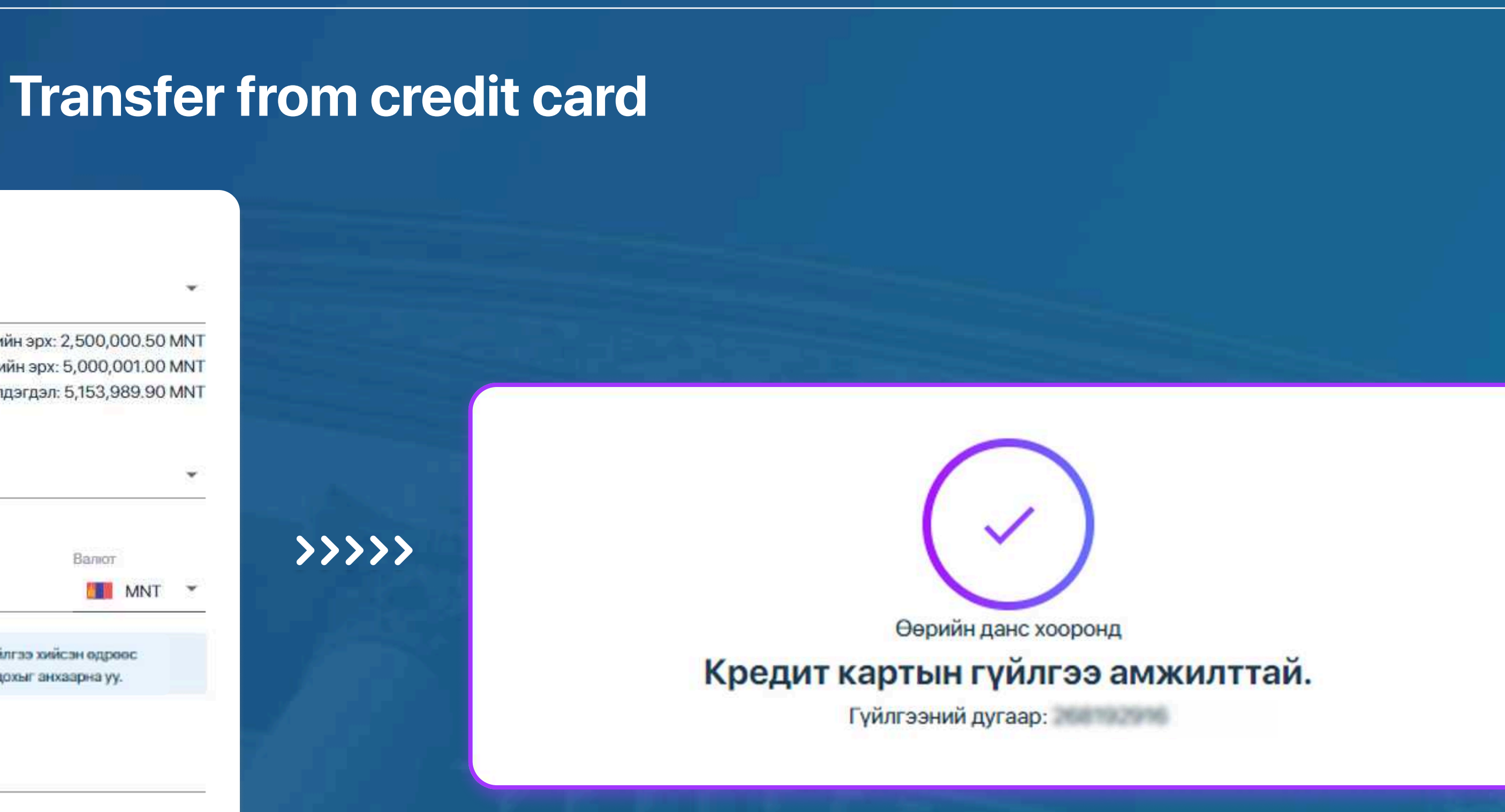

click the "Continue" button, and your transaction will be successful.

onfirm Password", so please check your transactions very carefully. account only. te of transaction according to the product terms.

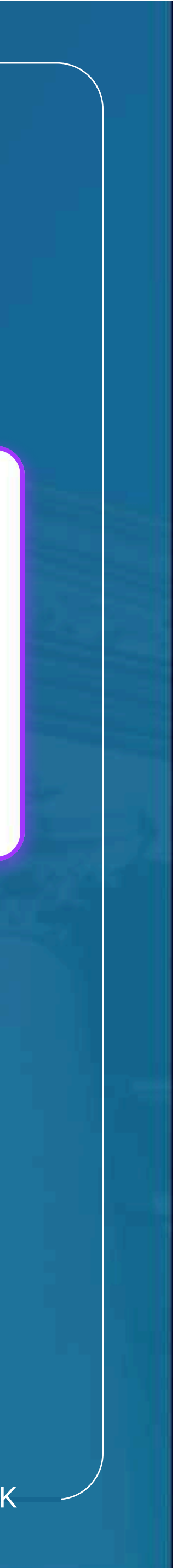

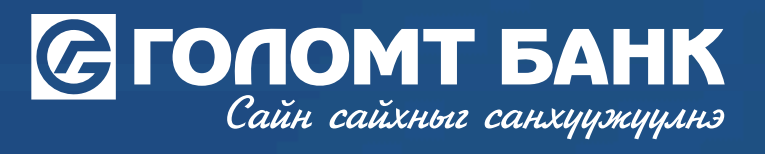

# Wishing you all the best.

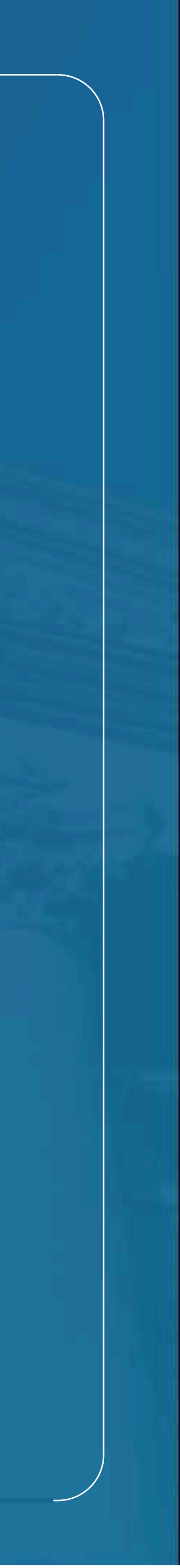